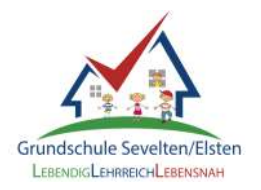

Liebe Eltern,

endlich ist es soweit und wir haben IServ für alle eingerichtet. <u>Melden Sie sich bitte bis zum</u> <u>30.11.2023 im IServ mit den Daten Ihres Kindes an</u> (siehe unten in der Anleitung). <u>Ab dem</u> <u>01.12.2023 wird SchuleKompakt geschlossen</u> und wir sind nur noch über IServ erreichbar. Zunächst werden wir mit Ihnen ausschließlich über E-Mail im IServ kommunizieren, ebenso finden Sie unter "Kalender" alle wichtigen Termine, die unser Schulleben betreffen. Über unsere Homepage finden Sie unter dem Reiter "IServ" Erklärvideos zur Benutzung von IServ. Viele Grüße, Wiebke Nickels

## ! Hinweis: Die Erstanmeldung ist nicht über die App möglich !

| . Öffnen Sie den Internet- Browser (z.B. 🜍 🍯 🥃 )<br>und geben Sie Folgendes in der Adressleiste ein:                                                                                                    |                                                                                                    |
|----------------------------------------------------------------------------------------------------|----------------------------------------------------------------------------------------------------|
|                                                                                                    |                                                                                                    |
| ← → C                                                                                                    |                                                                                                    |
| 2. Diese Seite sollte bei Ihnen erscheinen. Geben Sie hier nun Folgendes ein:                                                                                                    |                                                                                                    |
|                                                                                                    |                                                                                                    |
| vorname.nachname                                                                                                    | ·                                                                                                    |
| Geburtsdatum Ihres Kindes                                                                                                    | Zum Beispiel:                                                                                                   |
| → Anmelden  Angemeldet bleiben                                                                                                    | × 9.6.2017                                                                                                    |
| . Ändern Sie bitte das Passwort!                                                                                                    | Das gewünschte Passwort 2x<br>eingeben und auf [OK] klicken.<br>Bitte den Hinweis für das<br>Passwort beachten! |
| Aus Sicherfheitigeünden massen Sie the Passwort andern, bevor Sie<br>barthaties können.<br>Das Passwort dahr Drob- und Kleinbuchstatten sowie Zöhen und<br>Zeichen ermatten. Umaufe sind richt isfautt, Aus Sicherheitigeünden<br>soßen Sie Ihr Passwort nemats weitergeben und regelenblig andern.<br>Tipp: Je komplexer ihr Passwort ist, desto wärzet darf es sein. |                                                                                                    |
| Neues Passwort                                                                                                    | Notieren Sie sich unbedingt das neue                                                                            |
| Passwort wiederbolen                                                                                                    | Passwort! Nur Sie verfügen darüber.                                                                             |
| C+ Atmister                                                                                                    | Das alte Passwort ist dann nicht<br>mehr aktuell!                                                               |

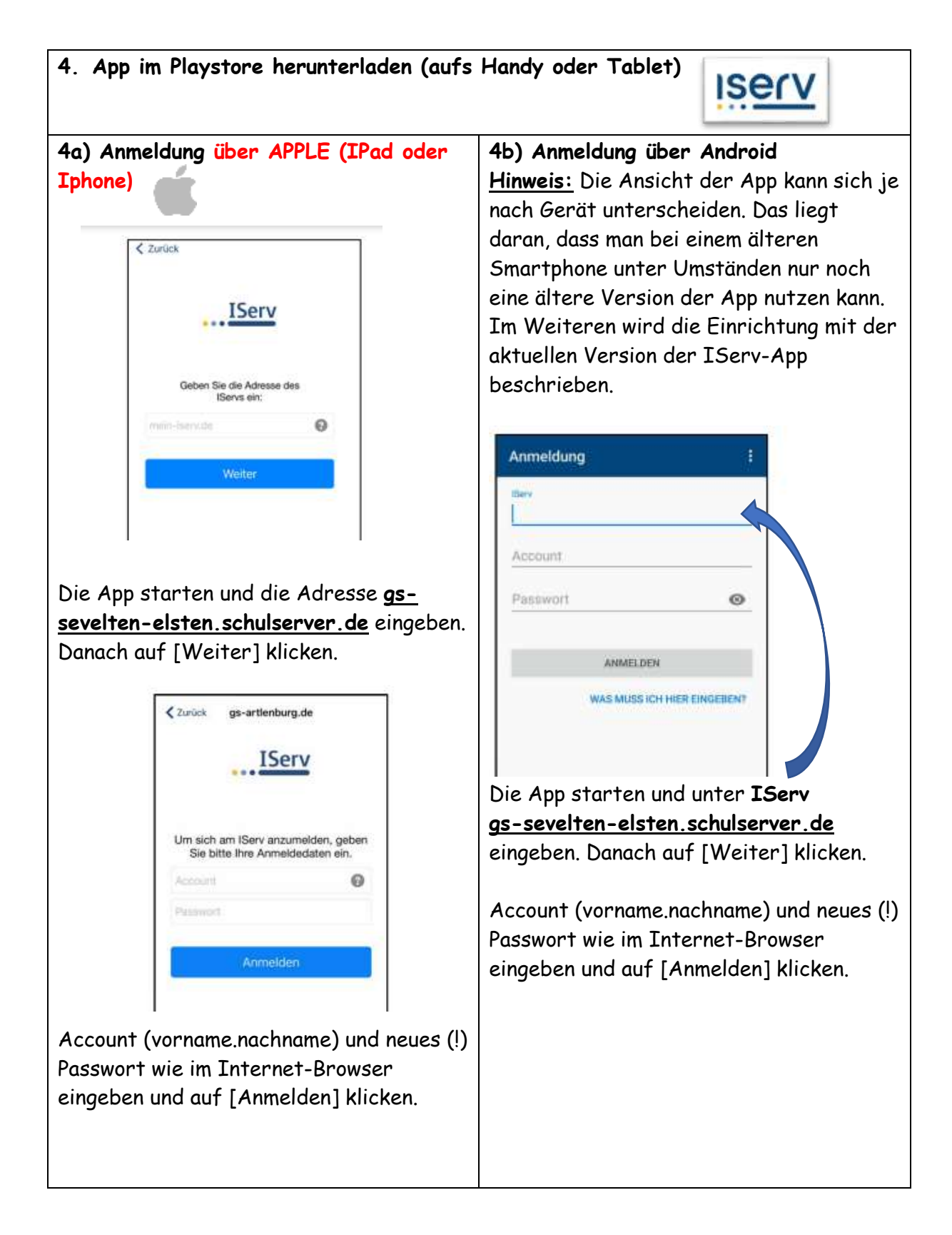

## <u>Hinweis:</u>

Bei älteren Versionen wird die E-Mailadresse anstatt des Accounts abgefragt. Sollte das der Fall sein, bitte den Punkt ICH HABE KEINE E-MAIL-ADRESSE auswählen. Die darauffolgende Abbildung sollte dann wieder der oberen entsprechen. In diesem Fall wie beschrieben vorgehen.